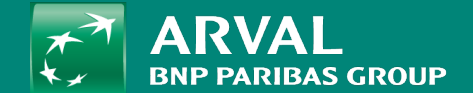

## HOW TO CREATE A REDIRECTION?

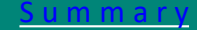

## **HOW TO CREATE A REDIRECTION?**

PUBLIC PUBLIC

Click on "Configuration" -> "Search and metadata" -> URL redirects URL: /admin/config/search/redirect

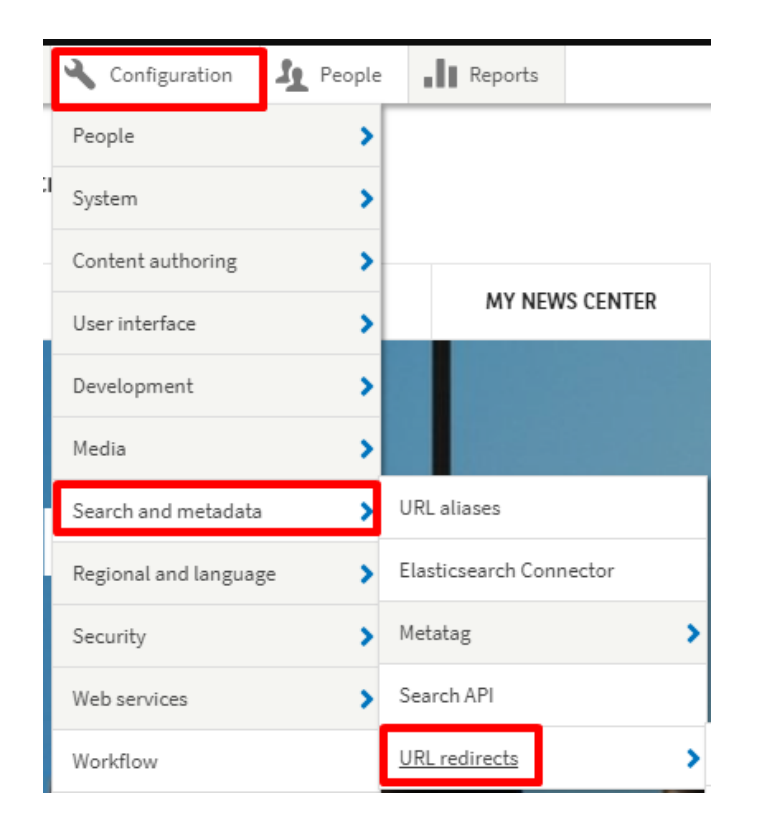

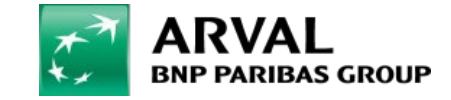

For the many journeys in life

| PUBLIC |  |
|--------|--|
| PUBLIC |  |

## Then you can modify/delete an existing one. Or create a new redirection

| Redirect                         |                                 |             |                   |                   |                   |                        |                 |
|----------------------------------|---------------------------------|-------------|-------------------|-------------------|-------------------|------------------------|-----------------|
| URL Redirects Fix 404 pages      | Settings                        |             |                   |                   |                   |                        |                 |
| Home » Przekierowanie            |                                 |             |                   |                   |                   |                        |                 |
| + Add redirect                   |                                 |             |                   |                   |                   |                        |                 |
| Displaying 1 – 16 of 16          |                                 |             |                   |                   |                   |                        |                 |
| From T                           | Го                              | Status code | Original language | Site              |                   |                        |                 |
|                                  |                                 | - Any - 🔻   | - Any -           | ▼ CORP-           | -el-protessor 🗸   |                        |                 |
| Filter                           |                                 |             |                   |                   |                   |                        |                 |
| With selection Delete redirect ▼ |                                 |             |                   |                   |                   |                        |                 |
| Apply to selected items          |                                 |             |                   |                   |                   |                        |                 |
| FROM                             | то                              |             | STATUS CODE       | ORIGINAL LANGUAGE | SITE              | CREATED                | OPERATIONS LINK |
| /our-mission                     | /el-professor/our-vision        |             | 302               | English           | CORP-el-professor | Tue 18/12/2018 - 10:48 | Edit            |
| /analytics-tips-and-tricks       | /el-professor/digital-analytics |             | 302               | English           | CORP-el-professor | Wed 19/12/2018 - 09:49 | Clone<br>Delete |
| /seo-tips-cloned                 | /el-professor/tips              |             | 302               | Enalish           | CORP-el-professor | Fri 21/12/2018 - 09:31 | Fdit -          |

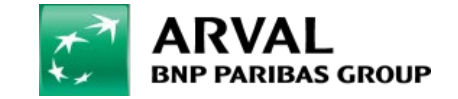

## HOW TO CREATE A REDIRECTION?

| Site            | Select the website you                                                                       | Add URL redirect                                                                                                    |  |  |  |  |  |
|-----------------|----------------------------------------------------------------------------------------------|----------------------------------------------------------------------------------------------------|--|--|--|--|--|
|                 | are working on                                                                               | Home » Add URL redirect                                                                                                    |  |  |  |  |  |
| Path            | Put the end of the URL<br>(Relative URL)                                                     | Site * CORP-the-master  The site that this alias belongs to.                                                                                                    |  |  |  |  |  |
| То              | Search the page where<br>you want to redirect<br>the old URL                                 | Path *         https://www.arval.com/el-professor       /digital-team         A       The source path /digital-team is likely a valid path. It is preferred to create URL aliases for existing paths rather                  |  |  |  |  |  |
| Redirect status | Use "301 Moved<br>Permanently« or « 307<br>Moved temporary »                                 | To * Mid Term Rental : Whenever you Need to Start your Journey (1270) Start typing the title of a piece of content to select it. You can also enter an internal path such as <i>/node/add</i> or an external Padiroct status |  |  |  |  |  |
| Language        | Select the language of<br>the page you want to<br>redirect.<br>Multilanguage website<br>only | 301 Moved Permanently<br>You can find more information about HTTP redirect status codes at http://en.wikipedia.org/wiki/List_of_HTTP_status_codes#3:<br>Language<br>English<br>The redirect language.<br>Save                |  |  |  |  |  |

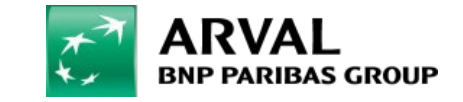